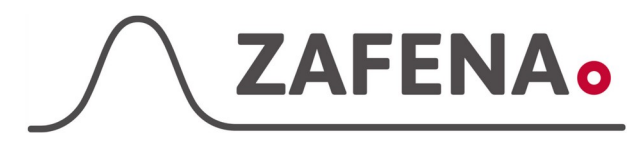

Skyla VB1

| Approved by: XR |  |  |  |
|-----------------|--|--|--|
| Date: 20241108  |  |  |  |

Instrument-tag

Version: 20241108 Author: NKR

Page 1 by 2

Skyla VB1 Instructions

The document describes the connection and labeling of the meter, to work with the Zafena POC-Workstation. Physical connection is between USB-A and RS232. Product code cable: **ZAF-523** 

Instrument-tag: LMC-SVB1

Print and attach the instrument-tag on to the meter. In some cases, to enhance the work flow, it might work better to attach the tag in close proximity to the meter.

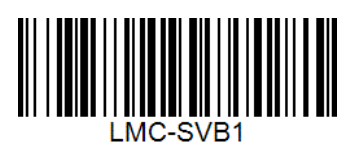

**Communication settings:** 

1. Choose "Settings" and then "Administrator Settings" (Universal password 5787722)

| Setting |                        |         |                  |  |
|---------|------------------------|---------|------------------|--|
| Ð       | Version                | Printer | Brightness       |  |
|         | Header<br>Option       | Control | Custom<br>Report |  |
|         | Administrator Settings |         |                  |  |

2. Choose "RS232 Baud Rate"

| Setting |                       |                   |                    |
|---------|-----------------------|-------------------|--------------------|
|         | RS232<br>Baud Rate    | Demo Mode         | QC Report          |
| ▼       | Buzzer                | Hospital<br>Name  | Language           |
|         | Automatic<br>Printing | Rename<br>Species | Save Log<br>to USB |

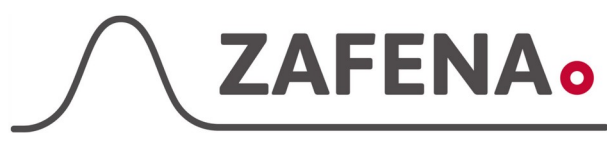

## Skyla VB1

|                 | instrument-tag    |             |
|-----------------|-------------------|-------------|
| Approved by: XR | Version: 20241108 |             |
| Date: 20241108  | Author: NKR       | Page 2 by 2 |

3. Set Baud Rate to: **"115200"** Press "OK" to confirm

- 4. Scroll down in the settings-menu using the gray arrow Choose "Automatically Send"
- 5. Set Automatically Send to: "ON" Press "OK" to confirm

- Choose "Protocol" Set Protocol to: "skyla" Press "OK" to confirm
- 7. Choose "Interface" Set Interface to: "RS-232" Press "OK" to confirm
- 8. Press the house icon to get back to the home screen.
- 9. Follow the quick guide to start your digitalization.

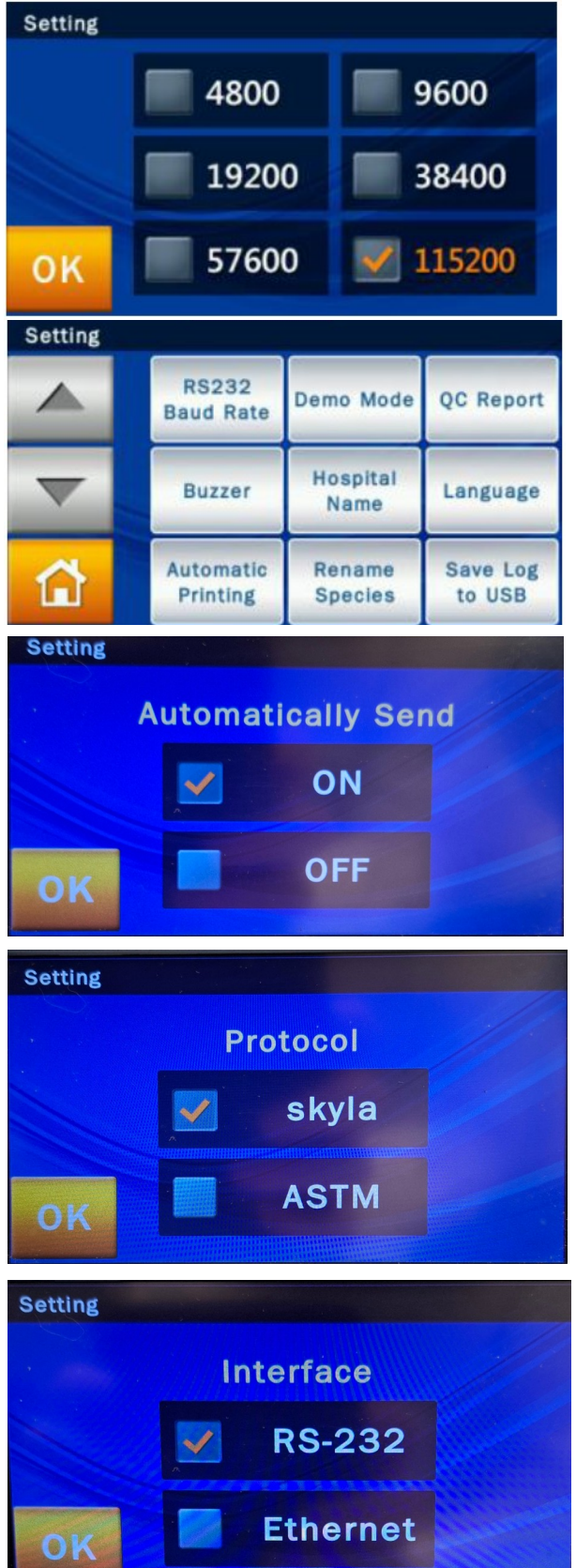